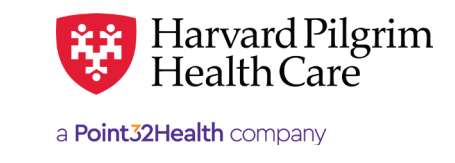

# Durable Medical Equipment (DME)/ Prosthetic Device - Quick Reference Guide

# Prior to Submitting a DME/Prosthetic Device Transaction

- 1. Check member eligibility.
- 2. When you are sure that you have the correct member, click on "Select" to add the member to the patient list.
- Check to see if a DME authorization is already in place (See "To search for DME/Prosthetic Device Transactions" below).
- 4. Have your provider number (NPI).
- **5.** Have the attending provider's NPI, which you can find via the Office Management/Provider Directory.
- Have the diagnosis/procedure code(s) and procedure code, which you can pre-select from the Office Management/Code Lookup. These codes are required for all DME/Prosthetic Device transactions.

# To Submit a DME Transaction

- 1. Select "Outpatient" from the New Request drop down list tab.
- 2. Complete the required information for the patient, diagnosis code, requesting provider, contact name, contact info, servicing provider, service, service units, start date, end date and procedure code.
- **3.** Complete the contact name and contact information and any additional optional field.
- **4.** Click on "Submit." The response will be returned to you directly and display the status.
- To print a copy or the response for your records, use the "Print" link.

# To Search for DME/Prosthetic Device Transactions

- 1. In Patient Management, select the member from the patient list.
- 2. Click on the "Authorizations & Notifications" link to access the Search Requests screen that displays a list of the member's referrals, authorizations & notifications.
- **3.** Click on the "View" link to access the detail of an existing record.
- **4.** If no record exists for the service in question, click on "New Request" to enter a new referral.

# **Helpful Hints**

- 1. Indicates required field.
- **2.** To advance from field to field, use the TAB key instead of using your mouse.
- 3. To move the cursor back a field, use the SHIFT + TAB keys together.
- **4.** On DME/Prosthetic Device submissions, submit only one procedure code per request. Additional procedure(s) codes require separate submission(s).

# **Troubleshooting Problems**

- If you receive an error message and need to correct data in one or more fields, click the back arrow to correct the mistake(s) and resubmit the request.
- 2. If you receive the message, "Your request has not been returned from the server. You will receive a communiqué shortly," click on the "Back" button to resubmit the request.
- **3.** If you have not used HPHConnect for 15 minutes, you will need to log in again before you can create a new outpatient transaction.

# Submission

#### Patient

Search by name or ID. As you type the patient's name, a list of options will auto populate.

## Diagnosis

Search Diagnosis by code or by name. You may enter up to 12 search terms. Be sure to include the decimal point if the ICD-10 code requires one. If you do not know the correct codes, you can search for the Harvard Pilgrim (see above).

## **Requesting Provider**

Any Harvard Pilgrim contracted:

- PCP
- Specialist
- DME Vendor
- Facility
- Visiting Nurse Association (VNA)

#### **Contact Name and Contact Info**

Enter contact name, contact phone, fax or email. (These fields have a character limit of 60 and restricted characters <>, and #)

#### **Servicing Provider**

Two of the following (requesting provider can be the servicing provider):

- PCP
- Specialist
- DME Vendor
- Facility
- Visiting Nurse Association (VNA)

#### Service

Select from the drop-down menu:

- DME
- Prosthetic Device

#### Location

Select from the drop down.

#### **Service Units**

Enter the number of units requested.

#### Start and End Dates

Enter the time frame for the service, up to a maximum of 364 days.

#### **Procedure Code**

Required for Durable Medical Equipment and Prosthetic Devices

## **Release of Information**

• Signed Statement/Claims

#### Remarks (optional)

Enter text only; do not use punctuation marks, symbols, or other special characters.

Click on "Submit" to send the request.

| Search Current Patients      |             |            |               |   |            |               |                             |  |
|------------------------------|-------------|------------|---------------|---|------------|---------------|-----------------------------|--|
| Select a patient             |             | ۹          |               |   |            |               |                             |  |
| Diagnosis                    |             |            |               |   |            |               |                             |  |
| Search and select a diagnosi | is          |            |               |   |            |               |                             |  |
|                              |             |            |               |   |            |               | U                           |  |
| Requesting Provider          |             |            |               |   |            |               |                             |  |
| Requesting Provider          |             |            | *Contact Name |   |            | *Contact Info |                             |  |
|                              |             | ٩          |               |   |            |               | Phone                       |  |
| Servicing Providers          |             |            |               |   |            |               |                             |  |
| Servicing Providers          |             |            | Contact Name  |   |            | Contact Info  |                             |  |
|                              |             | ٩          |               |   |            |               | Phone                       |  |
| Service Details              |             |            |               |   |            |               |                             |  |
| *Service                     |             |            | Location      |   |            |               |                             |  |
| Select                       |             |            | Select        |   |            | *             | ្តាហ                        |  |
| *Service Units               | *Start Date |            | *End          |   | *End Date  |               | $\cup$                      |  |
|                              | Days *      | 03/14/2023 | E.            |   | 06/12/2023 | <b>m</b>      |                             |  |
| Requested Procedures         | 5           |            |               |   |            |               |                             |  |
| Procedure Code               |             |            |               |   |            |               |                             |  |
|                              |             |            |               |   |            |               | a                           |  |
| Additional Information       |             |            |               |   |            |               |                             |  |
| Release of Information       |             |            |               |   | Remarks    |               |                             |  |
| Signed statement/claims ×    |             |            |               | • |            |               |                             |  |
|                              |             |            |               |   |            | Ch            | aracters remaining: 225 / 2 |  |
| Clinical Documentation       | n           |            |               |   |            |               |                             |  |
|                              |             |            |               |   |            |               |                             |  |
|                              | 1           |            |               |   |            |               |                             |  |